### 契約法人(管理者)の「電子証明書」を取得するには

# 手順1 契約法人ログオン方式の選択

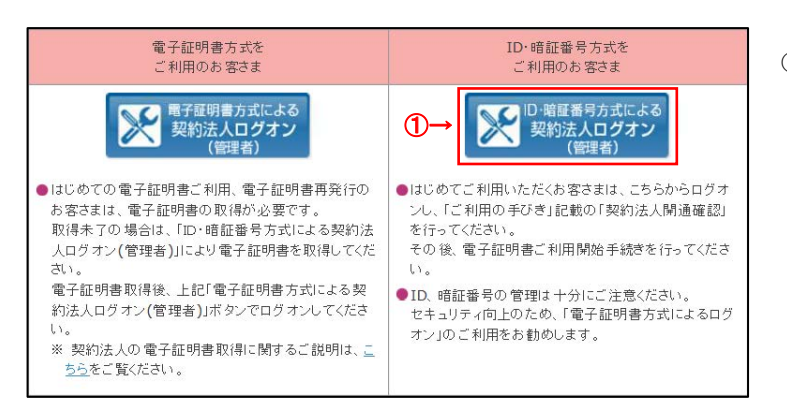

 ID・暗証番号方式による契約法人ログオンを クリックしてください。

# 手順2 契約法人ログオン

| RNik A I D                                                                                                    | 88                                                           | #魚英数\$3045以内 |   |
|----------------------------------------------------------------------------------------------------|--------------------------------------------------------------|--------------|---|
|                                                                                                    |                                                              | 半角英数字4~1255  |   |
| (2                                                                                                    | ●●● ソフトウェアキーボード                                              |              | + |
| ご決算<br>・確証世号の入力には、ソフトウ:<br>・ 会胎機関を装った電子メール()<br>・ スパイウェアを利用したパスワーク。                                                               | エアキーボードのご使用をお勧めします。<br>フィッシング的戦)にご注意ください。<br>ードの音楽にご注意くたれい   |              |   |
| <ul> <li>ご注思</li> <li>・相圧優号の入力には、ソフトウ:</li> <li>・会融場望を装った电子メール(</li> <li>・スパイウェアを利用したパスワーク</li> </ul>                             | エアキーボードのご使用をお勧めします。<br>フィッシング的戦りにご注意ください。<br>ードの環境にご注意ください。  |              |   |
| <ul> <li>ご注意</li> <li>・相互番号の入力には、ソフトウ:</li> <li>・金融場望を装った電子メール()</li> <li>・スパイウェアを利用したパスワーク</li> <li>・スパイウェアを利用したパスワーク</li> </ul> | エプキーボードのご使用をお勧めします。<br>フィッシング980)にご注意ください。<br>ードの展現にご注意ください。 |              |   |

- ①「契約法人 ID」をご入力ください。
- ②「契約法人暗証番号」をご入力ください。
   ※1 ご入力には、セキュリティ対策としてソフトウェア キーボードをご利用ください。
   ソフトウェアキーボードをクリックいただくと、画面上 にキーボードが表示されます。
- ③ ログオン をクリックしてください。

## 手順3 契約法人ワンタイムパスワード入力

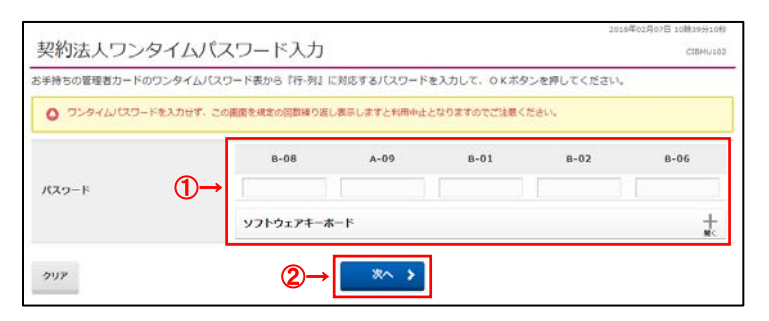

「管理者カード」の裏面に記載されている「ワンタイムパスワード」から、画面表示された5箇所を入力してください。

② 次へをクリックしてください。

### 手順4 電子証明書の取得

| 2                                                                                                    |                                                                                    |          |                                                                                                |                                                                                                    |
|----------------------------------------------------------------------------------------------------|------------------------------------------------------------------------------------|----------|------------------------------------------------------------------------------------------------|----------------------------------------------------------------------------------------------------|
| ・<br>電子証明書を使う<br>用ください。                                                                                                    | 用したログオンに変更する場合は、こちらのボタンを                                                           | 押してください。 | 子証明書の取得後は、電子証明                                                                                 | 身でのログオンをご利                                                                                                    |
| 契约进入者                                                                                                    | 1,100,30%000000%,03650.1.0                                                         | これ用意の    |                                                                                                |                                                                                                    |
| 創業ログオン目時                                                                                                    | 2018年02月07日 13時04分5時                                                               | 80       | 2018年02月07日 13時04分598                                                                          | 1226                                                                                                    |
| モメールアドレス                                                                                                    | 4480                                                                               | 2 回照     | 2018年02月07日 12時095098                                                                          | 6/II -si                                                                                                    |
|                                                                                                    |                                                                                    | コ田相      | 2018年02月07日 11時31分20初                                                                          | 設理者                                                                                                    |
| <ol> <li>お知らせ情報<br/>現在お知らせ情報はあり;</li> <li>ご利用状況</li> </ol>                                                                                                    | Ith.                                                                               |          |                                                                                                |                                                                                                    |
| <ol> <li>お知らせ情報<br/>現在お知らせ情報はあり;</li> <li>ご利用状況</li> <li>利用者のご使用状況</li> </ol>                                                                                                    | £tž∧,                                                                              |          |                                                                                                |                                                                                                    |
| <ul> <li>         ・お知らせ情報<br/>現在お知らせ情報はあり         ・<br/>・ご利用状況         ・<br/>和用者のご使用状況         ・<br/>和用者のご使用状況         ・</li> </ul>                                                                                                    | 27-92                                                                              |          | ログオン目時                                                                                         | 厳ロログオン日時                                                                                                    |
| <ul> <li>         ・         が知らせ情報         現在お知らせ情報はあり         </li> <li>         ご利用状況         和用者のご使用状況         和用者のご使用状況         </li> <li>         和用者のご使用状況         </li> </ul>                                                                                  | 2014<br>219-92<br>2491                                                             |          | 02月2日時<br>年-月-日 - 掛-19-18                                                                      | 副ログオン日時<br>2017年03月26日 03時44500                                                                                          |
| <ul> <li>         ・お知らせ情報         現在お知らせ情報はあり         ・<br/>・<br/>・</li></ul>                                                                                                    | 2074.<br>27-92<br>402<br>522                                                       |          | 0.7.1.>日時<br>年-月-日                                                                             | 新聞ログオン目時<br>2017年05月24日 95時44505<br>2018年01月24日 14時27553                                                                 |
| ● お知らせ情報<br>現在お知らせ情報<br>現在お知らせ情報はあり)<br>「ご利用状況<br>利用者のご使用状況<br>利用者のご使用状況<br>利用者のご使用状況<br>利用者のご使用状況<br>利用者のご使用状況<br>利用者のご使用状況                                                                                                    | 2.174.<br>2.79-92<br>2.891<br>2.891<br>2.891                                       |          | 0/1>8%<br>4-8-9-9<br>4-8-4-9-9<br>4-8-9-9                                                      | 期間ログオン目時<br>2017年05月24日 03時44500<br>2018年03月24日 14時25553<br>2018年03月07日 13時0556                                          |
| <ul> <li>お知らせ情報<br/>取在か知らせ情報にあり)</li> <li>ご利用状況</li> <li>利用者のご使用状況</li> <li>利用者のご使用状況</li> <li>利用者のご使用状況</li> <li>利用者のご使用状況</li> <li>利用者のご使用状況</li> <li>利用者のご使用状況</li> <li>利用者のご使用状況</li> <li>利用者のご使用状況</li> </ul>                                                    | 20%.<br>27-92<br>201<br>201<br>201<br>201<br>201<br>201<br>201<br>201<br>201<br>20 |          | D74>日時<br>年月二日-第一分-形<br>年月二日-第一分-形<br>年月二日-第一分-形<br>年月二日-第一分-形                                 | 88802735894<br>201740397240 038442903<br>20184017441 14822903<br>2018402101241 14822903<br>201840211141 14811421         |
| <ul> <li>お知らせ情報<br/>取在お知らせ情報はあり)</li> <li>ご利用状況</li> <li>利用者のご使用状況</li> <li>利用者のご使用状況</li> <li>利用者のご使用状況</li> <li>利用者のご使用状況</li> <li>利用者のご使用状況</li> <li>6日</li> <li>6日</li> <li>5日</li> <li>6日</li> <li>8日</li> <li>8日</li> <li>8日</li> <li>8日</li> <li>8日</li> </ul> | ません。<br>スワータス<br>長安用<br>長安用<br>長安用<br>長安用<br>長安用<br>長安用<br>長安用                     |          | D7オン日時<br>年一月一日 - 時- 今- 号<br>年 - 月 - 日 - 時- 今- 号<br>年 - 月 - 日 - 時- 守- 号<br>年 - 月 - 日 - 時- 今- 号 | <b>総約2グスン目的</b><br>2013年0月24日 0時44901<br>2018年0月24日 14時27933<br>2018年0月7日日 14時11921<br>2019年1月72日 (日時11921<br>年小奇一日 中一一中 |

 取得をクリックしてください。
 ※1契約法人電子証明書取得中間画面が 表示されますので、そのままお待ちください。

#### ご注意ください

・「電子証明書」の取得・インストール操作を途中でや めたり、手順を間違えると、取得・インストールが正常 に行われない場合があります。

・「電子証明書」が使えなくなり管理者ログオンができなくなった場合は、管理者用の「電子証明書」を画面で取

得できるようにするため、ご来店による再発行手続き

#### (※)が必要になります。

(※)法人インターネットバンキング代表口座のご印鑑が 必要です。

ご確認ください

管理者ログオンを行うユーザー名 (またはドメイン名)でパソコンを起動している ことをご確認ください。

# 手順5 電子証明書の取得実行

| 電子証明書取得実行                                             | ① 実行をクリックしてください。                                                                                   |
|-------------------------------------------------------|----------------------------------------------------------------------------------------------------|
| 電子証明書の取得を開始します。<br>「実行」ボタンを押してください。                   | ※1「電子証明書」の取得とインストールが<br>開始されます。                                                                    |
| キャンセル ①→ 実行 >                                         |                                                                                                    |
|                                                       | ご注意ください                                                                                            |
| 電子証明書取得中                                              | 実行ボタンクリック後、取得・インストール以外の操作<br>(以下参照)は行わないでください。                                                     |
| 電子証明書取得処理中です。しばらくお待ちください。                             |                                                                                                    |
| 電子証明書の更新が完了するまでブラウザを終了しないでください。<br>また中止、更新も行わないでください。 | <ul> <li>・フラワサの戻るホタンや更新ボタンをクリックする。</li> <li>・ブラウザを閉じる(電源を切る)</li> <li>・他のユーザーでログオンする など</li> </ul> |

### 手順6 電子証明書の取得完了

#### 電子証明書取得完了

電子証明書の取得が完了しました。

#### 電子証明書情報

Organization = The Kagawa Bank, Ltd.

Organizational Unit = The Kagawa Bank Internet Banking CA

Common Name = 1000000001 シリアル番号 = 0d25b8342c2dbe5154d594e0bb414c98

②→ 閉じる

 「電子証明書」の取得とインストールが正常に完了 すると、左の画面が表示されます。

#### ご確認ください

電子証明書情報をご確認ください。 Organization = The Kagawa Bank,Ltd. Organizational Unit = The Kagawa Bank Internet Banking CA Common Name = \*\*\*\*\*\*\*\*\* 契約法人 ID ※電子証明書情報は金融機関固有のため、表示され る内容は異なります。

② 閉じるをクリックしてください。
 ※1 自動的にログオフします。
 開いているブラウザはすべて閉じてください。

#### ご注意ください

・「電子証明書」の有効期間は取得日から1年間です。有効期限が切れる30日前と10日前に管理者のEメールアドレスあてに有効期限 の更新のお知らせを送信いたしますので、契約法人 Eメールアドレスにお間違いがないかご確認ください。

・有効期限が切れると「電子証明書」が使えなくなり管理者ログオンができなくなります。この場合、管理者用の「電子証明書」を画面で取得できるようにするため、ご来店による再発行手続きが(※)必要になります。

(※)法人インターネットバンキング代表口座のご印鑑が必要です。

### 契約法人ログオン(電子証明書方式)

### 手順1 契約法人ログオン方式の選択

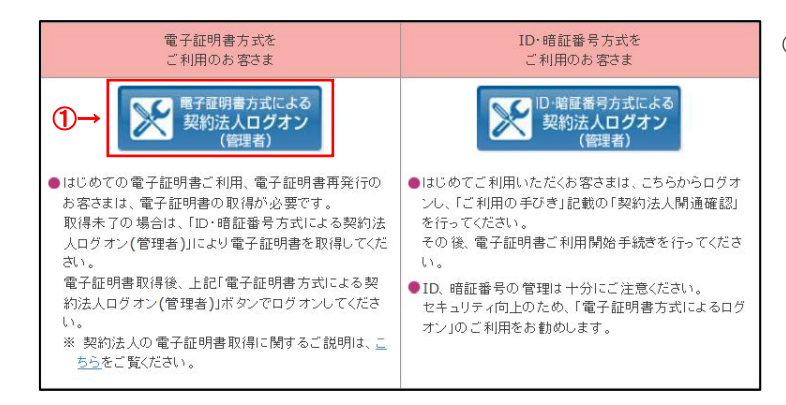

 電子証明書方式による契約法人ログオンを クリックしてください。

## 手順2 証明書の選択・確認

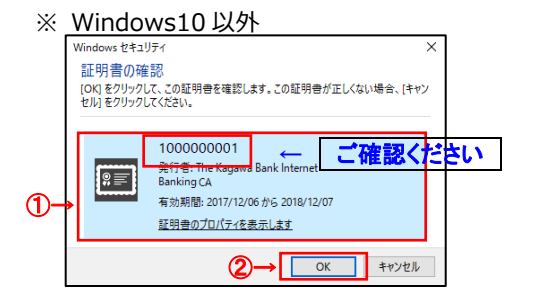

#### ※ Windows10

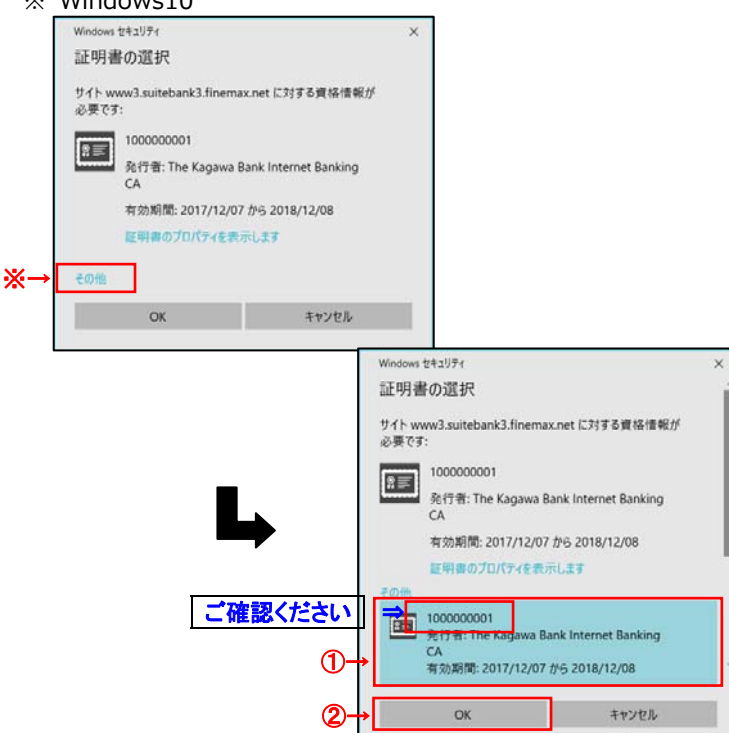

管理者の電子証明書を選択して、
 OKをクリックしてください。

#### ご確認ください

「契約法人 I D」の証明書が、管理者の 電子証明書になります。

※ 管理者の電子証明書が表示されていない 場合には、その他をクリックしてください。

② 電子証明書の一覧が表示されますので、
 管理者の電子証明書を選択して、
 OK をクリックしてください。

## 手順3 契約法人ログオン

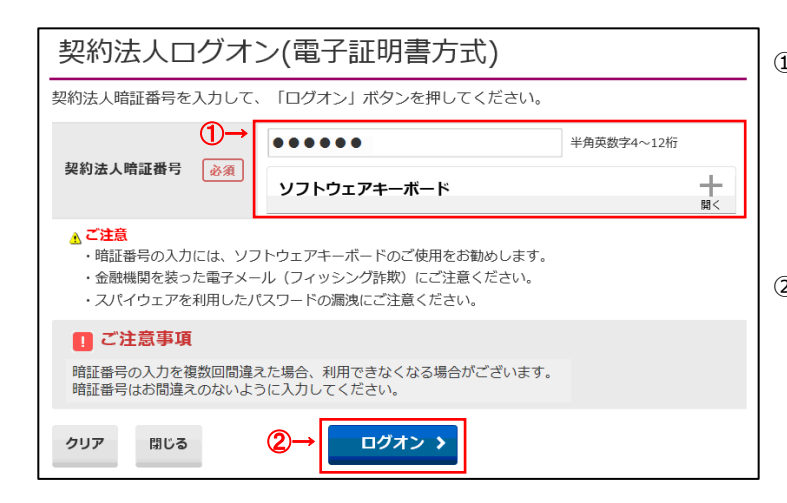

 契約法人暗証番号をご入力ください。
 ※1 契約法人暗証番号のご入力には、セキュリティ対策 としてソフトウェアキーボードをご利用ください。
 ソフトウェアキーボードをクリックいただくと、画面上

にキーボードが表示されます。

# 手順4 ワンタイムパスワード入力

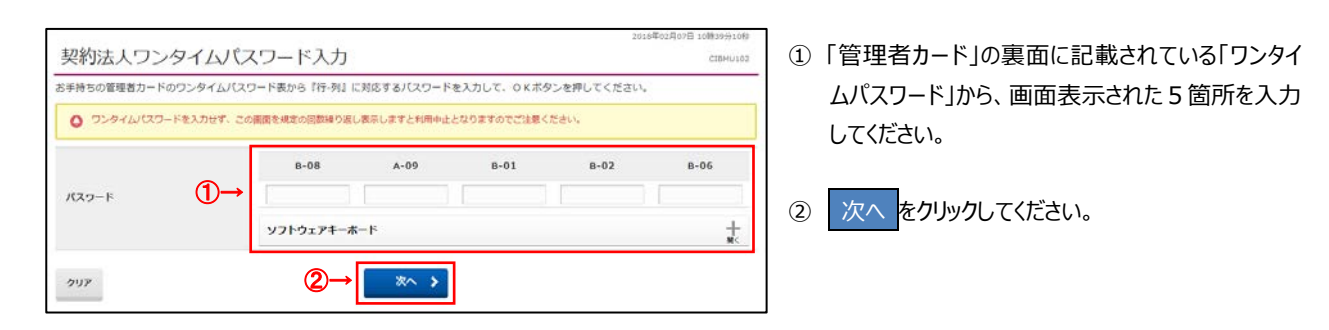

# 手順5 契約法人ログオン完了

| 官理省下ツ、                                                                                                 | ブページ                                                                                        |       |                        | CIBMU10                           |
|----------------------------------------------------------------------------------------------------|---------------------------------------------------------------------------------------------|-------|------------------------|-----------------------------------|
| <b>9</b> 约道人名                                                                                          | alteratia de                                                                                | 29880 |                        |                                   |
| 教師ログオン日時                                                                                               | 2018年03月01日 16時40分35秒                                                                       | 82    | 2018年03月07日 10時309168  | 6m #27                            |
| モメールアドレス                                                                                               | 485                                                                                         | 2 回相  | 2018年03月01日 16時40分358  | 12m                               |
|                                                                                                    |                                                                                             | 3回相   | 2018年03月01日 16時0159088 | 1000                              |
| お知らせ情報<br>現在お知らせ情報はあり                                                                                  | りません。                                                                                       |       |                        |                                   |
| お知らせ情報<br>現在お知らせ情報はあ<br>ご利用状況                                                                          | Dil than                                                                                    |       |                        |                                   |
| <ul> <li>お知らせ情報<br/>現在お知ら世情報はあ</li> <li>ご利用状況</li> <li>利用者のご使用状況</li> </ul>                            | DættA.,                                                                                     |       |                        |                                   |
| お知らせ情報<br>現在お知らせ情報はあり<br>二ご利用状況<br>利用者のご使用状況<br>利用者のご使用状況                                              | 8 <b>25-9</b> 2                                                                             |       | ወቻተ>በዛ                 | 編集ログオン目時                          |
| <ul> <li>お知らせ情報<br/>現在お知らせ情報はあり</li> <li>ご利用状況</li> <li>利用者のご使用状況</li> <li>利用者</li> <li>利用者</li> </ul> | а<br>а<br>а<br>а<br>а<br>а<br>а<br>а<br>а<br>а<br>а<br>а<br>а<br>а<br>а<br>а<br>а<br>а<br>а |       | ログオン日期<br>年…月…日 …時…分…物 | 展開ログオン目前<br>2015年の3月07日 10時30分16約 |

契約法人ログオンは完了しました。
 管理者トップページが表示されます。

\_\_\_\_\_

② □グオン をクリックしてください。

### 利用者のログオン方式を「電子証明書方式」に変更するには

#### 手順1 業務・作業内容を選択

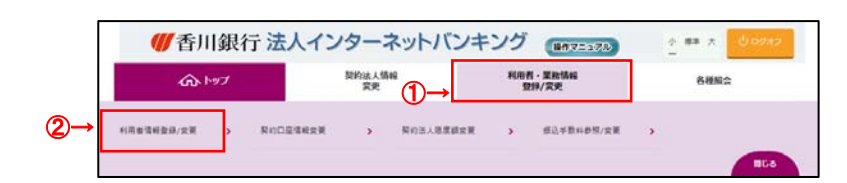

# 手順2 対象の利用者を選択

| 利用者       | 青報の登録-     | または、変更        | 老行                                                                                                    | いま   | <b>\$</b> , |         |          |            |        |          |      |           |          |          |          |   |          |    |   |      |     |    |      |        |     |        |   |
|-----------|------------|---------------|----------------------------------------------------------------------------------------------------|------|-------------|---------|----------|------------|--------|----------|------|-----------|----------|----------|----------|---|----------|----|---|------|-----|----|------|--------|-----|--------|---|
| #Lv       | 1/18/28/2  | NUMBER        | <u>ا</u>                                                                                                    |      |             |         |          |            |        |          |      |           |          |          |          |   |          |    |   |      |     |    |      |        |     |        |   |
| I REL     | い利用者の      | 登録            |                                                                                                    |      |             |         |          |            |        |          |      |           |          |          |          |   |          |    |   |      |     |    |      |        |     |        |   |
| 利用者       | (を新規に登録)   | する場合は.        | 「紙坊                                                                                                    | 登绅.  | ボウ          | シンを     | 押して      | c<#        | さい     | *        |      |           |          |          |          |   |          |    |   |      |     |    |      | 653    | 105 | 1      |   |
| -         | NRM CRIP   | -             |                                                                                                    |      |             |         |          |            |        |          |      |           |          |          |          |   |          |    |   |      |     |    |      |        |     |        |   |
| 利用        | 目着情報の変     | 史             |                                                                                                    |      |             |         |          |            |        |          |      |           |          |          |          |   |          |    |   |      |     |    |      |        |     |        |   |
| -         | る利用者を選び    | Rしてください       | N                                                                                                    |      |             |         |          |            |        |          |      |           |          |          |          |   |          |    |   |      |     |    |      |        |     |        |   |
|           |            |               |                                                                                                    |      |             |         |          |            | 7      | 125-     | (58) | 5         |          |          |          |   |          |    |   | 22   | -11 | 伝送 |      |        |     |        |   |
| MIR<br>63 | ) #J##10   | HRES          | Real and a second second secon | 東南中山 | -           | 収納サービス封 | 取納サービス開稿 | the second | 入出金額調算 | ALC: NO. |      | 1000407-0 | 10004945 | 外部データファイ | 外部データファイ |   | INCOME 2 |    |   | 給与振込 |     |    | 日か振ら |        |     | 開会口活動的 |   |
|           |            |               |                                                                                                    |      |             | -       | 1        |            | -      | Ŕ        |      | 橋食        | -        | -test    | -ter     | - | **       | 20 | - | *=   | 20  | -  | **   | a<br>a | -   | * 2    |   |
| 0         | 0100130015 | デスト 預金        |                                                                                                    |      |             |         |          | 0          | 0      | 0        | 0    | 0         | 0        | ×        | *        | * |          | *  | ж | ×    |     |    |      | *      | ×   | *      |   |
| (c)       | 030392     | 也務            |                                                                                                    |      |             |         |          | 0          | 0      | 0        | 0    | 0         | 0        | 0        | 0        | 0 | *        | *  | 0 | 0    | 0   | o. | 0    | 0      | ö   | 0      | 1 |
| 0         | harada001  | <b>新</b> 河 一封 | -                                                                                                    | 2    | 1           | 1       | +        | 0          | 0      | 0        | 0    | 0         | 0        | 0        | 0        | 0 | 0        | 0  | ٥ | 0    | 0   | •  | •    | 0      | ٥   | 0      |   |
| 0         | kagawa001  | <b>8</b> 月 天長 |                                                                                                    |      |             | . •     |          | 0          | 0      | 0        | 0    | 0         | 0        | 0        | 0        | 0 | 0        | 0  | 0 | 0    | 0   | 0  | 0    | 0      | 0   | 0      | 1 |
| ۲         | kagawa002  | 香川 花子         | -                                                                                                    | ÷    |             |         |          | 0          | 0      | 0        | 0    | ò         | 0        | 0        | 0        | Ó | 0        | 0  | 0 | 0    | 0   | 0  | 0    | 0      | Ó   | õ      |   |
| ۲         | kagawa003  | 香川 次郎         |                                                                                                    |      | 1           |         |          | 0          | 0      | 0        | 0    | 0         | 0        | 0        | 0        | 0 | 0        | 0  | 0 | 0    | 0   | 0  | 0    | 0      | 0   | 0      |   |
| xime      | 1債報変更・5    | 空绿味消          |                                                                                                    |      |             |         |          |            |        |          |      |           |          |          |          |   |          |    |   |      | _   |    |      |        |     |        |   |

#### 利用者・業務情報 登録/変更 をクリックして ください。ドロップダウンメニューが表示されます。

- ② 利用者情報登録/変更 をクリックしてください。
- 「利用者情報の変更」メニューの利用者一覧から、 対象の利用者をご選択ください。
- ② 変更をクリックしてください。

## 手順3 対象の利用者の電子証明書発行

| 田奈酒和小売商をします                                                                                                    |                                                                                                    |                   |
|----------------------------------------------------------------------------------------------------|----------------------------------------------------------------------------------------------------|-------------------|
| 5円台湾市の変更をしま9+<br>変更する利用者の各種情報を入力して、「変                                                                                                    | 更」ボタンを押してください。                                                                                                    |                   |
| 利用者情報の設定                                                                                                    |                                                                                                    |                   |
| rim Metao                                                                                                    |                                                                                                    |                   |
| *5月1日1日1日日<br>利用者名(半角力ナ茶粉)、利用者名(全角)?                                                                                                    | トンカレアください。                                                                                                    |                   |
| NUMBIO                                                                                                    | Same Mit                                                                                                    |                   |
|                                                                                                    | Roganavva                                                                                                    |                   |
| 利用者名(半角力ナ英数)                                                                                                    | aa*7                                                                                                    | 半角力于英数48文字以内      |
| 利用者名 (漢字)                                                                                                    | 香川 太郎                                                                                                    | 金角45文字以内          |
|                                                                                                    |                                                                                                    |                   |
| 利用者暗证番号                                                                                                    |                                                                                                    |                   |
| 利用者相証番号<br>利用者がログオンする際に入力する相証番号をE<br>収済サービノ対照・案価分別内報                                                                                                    | だしてください。                                                                                                    |                   |
| 利用者相逆委号<br>利用者がのグメンする際に入力する場証毎号を2<br>収済ワービ人対映・東級許知所確<br>対像(軍務対応)状態<br>利用者点子採用素券行                                                                                                    | は走してください。<br>利用可能                                                                                                    |                   |
| 利用者相逆委号<br>利用者がログオンする際に入力する場証毎号を2<br>収済ワービ人列展:東級鉄鉄開防機<br>材用者低子延用書発行<br>利用者の学証明書を発行するか、しないが名                                                                                                    | X走してください。<br>利用可能<br>創用してください。                                                                                                    |                   |
| 利用者相正要な<br>利用者がビグオンする際に入力する相圧等等を加<br>なめりフービス計算・案体計算法の数<br>料用者電子正規用意味発<br>利用者電子正規用意味行<br>日用者電子正規用意味行するか、しない少な」                                                                                                    | A注してください。<br>利用可能<br>留択してください。<br>、 @ 発行する                                                                                                    |                   |
| 利用者場証備与<br>利用者がログオンする際に入力する相話等号を<br>取用グービス共振・原紙計算時後<br>利用者電子証明書先行<br>利用者電子証明書先行するか、しないかを<br>電子証明書先行するか、しないかを<br>電子証明書先行 <u>6週</u>                                                                                                    | 2年してください。<br>利用可能<br>副択してください。<br>● 発行する<br>● 発行する                                                                                                    |                   |
| 利用者相違義号<br>利用者がログオン下そ間に入力下そ相話毎号を<br>取得サービス対照・風俗対照内容<br>対議(風張刻篇)状態<br>利用者偽子証明書免行するか、しないかを<br>電子証明書免行<br>の面                                                                                                    | 2年してください。<br>利用可能<br>副択してください。<br>● 発行する<br>● 発行する                                                                                                    |                   |
| 料用者相逆構成<br>利用者がらウオンする際に入力する相談毎号を<br>取用サービス発展・実施計算時内容<br>対応(単執)局(以数<br>料用者為子証明書発行<br>順用名の電子証明書免合行するか、しないかを)<br>電子証明書免合<br>のののののののののののののののののののののののののののののののののののの                                                                           | 2年してください。<br>利用可能<br>■RUてください。<br>● 発行する<br>● 発行する<br>● 発行する                                                                                                    |                   |
| 利用者相違義与<br>利用者が心グオン下る際に入力する相談毎号包<br>収済サービス発展・集協計期内加強<br>対応(業績対益)状態<br>利用者の考望研想発行<br>和可者の電子証明書を発行するか、しないかを)<br>指行者人強調理症号の必定近かの形です。2010                                                                                                   | 2度してください。<br>利用可能<br>副RUてください。<br>① 発行する<br>② 発行でない<br>えないように入力してください。                                                                                                    |                   |
| 利用者相違義母  利用者がログオンする際に入力する相談毎年を                                                                                                    | X注してください。<br>利用可能<br>銀代してください。<br>● 発行する<br>● 発行する<br>● 発行する、<br>● 発行する、<br>● 学どの、<br>● 学どの、<br>● 学どのの、<br>● 学どのの、<br>● 学 | <b>角展数学4~1215</b> |
| 利用者場証券校<br>利用者の公グメンする際に入力する相談等考定<br>な所り <sup>171</sup> - E 人民族・薬品含熟研加強<br>利用者の単子証明書を発行するか、しないが空<br>高子証明書を発行するか、しないが空<br>高子証明書を発行するか、しないが空<br>の通<br>のの人場ば用証書与の応証がら着です。2000<br>のの<br>のの<br>の<br>の<br>の<br>の<br>の<br>の<br>の<br>の<br>の<br>の | X注してください。<br>利用可能<br>副代してください。<br>● 発行する<br>● 発行する<br>● 発行しない<br>次ないように入力してください。<br>■<br>ソフトウェアキーボード                                                                                                    | <b>角英数字412</b> 45 |

- 「電子証明書発行」を「発行する」にチェック を入れてください。
- ②「契約法人確認暗証番号」をご入力ください。
   ※1 ご入力には、セキュリティ対策としてソフトウェア キーボードをご利用ください。
   ソフトウェアキーボードをクリックいただくと、画面上 にキーボードが表示されます。
- ③ 変更をクリックしてください。